# Supporto per CBD Firmware versione 2.3 Ubuntu 20.04

## Obiettivo

Questo breve articolo spiega la necessità di aggiornare Ubuntu alla versione Focal 20.04 e come eseguire questa operazione.

Dispositivi interessati | Versione firmware

• Cisco Business Dashboard | 2.3.0

Introduzione

Le versioni precedenti di Cisco Business Dashboard (CBD) utilizzavano Ubuntu (versione Xenial, 16.04) come sistema operativo sottostante.

A partire dalla versione 2.3.0 del firmware CBD, è stato aggiunto il supporto per la versione Ubuntu Focal, 20.04 per il software Dashboard e Probe. Le macchine virtuali (VM) installabili per VMware, Virtualbox, Hyper-V e AWS AMI per CBD 2.3.0 utilizzeranno Ubuntu 20.04.

CBD 2.3.0 supporterà Ubuntu 20.04 per il sistema operativo sottostante (sia per le macchine virtuali installabili che per le installazioni bare-metal) oltre al sistema operativo attualmente supportato di Ubuntu 16.04 (a maggio 2021).

In un prossimo futuro, il supporto per Ubuntu 16.04 (versione Xenial) verrà interrotto. Il risultato finale è che a un certo punto, se si utilizza Ubuntu 16.04 come sistema operativo sottostante, sarà necessario migrare la distribuzione a Ubuntu 20.04. Ci sarà un programma di installazione bare-metal separato per il dashboard e il probe.

Per eseguire la migrazione alla versione più recente, è necessario eseguire il backup della distribuzione corrente e ripristinarla in un nuovo dashboard con Ubuntu 20.04.

Ciò non si applica alle sonde dello switch incorporate o ai dispositivi con gestione diretta.

# Esegui backup dashboard esistente

Èinnanzitutto necessario eseguire il backup dell'installazione corrente.

Passaggio 1

Selezionare Sistema > Backup.

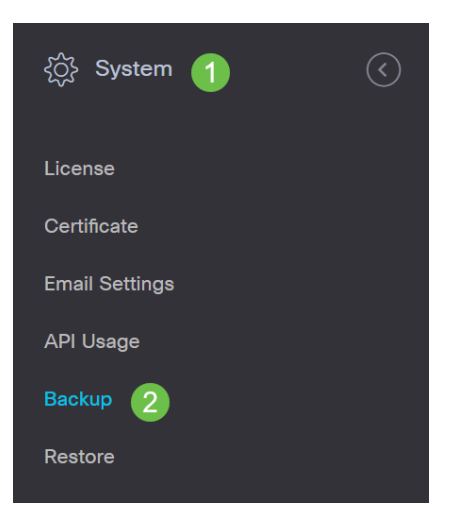

### Passaggio 2

Immettere una password per crittografare il backup. Selezionare **Backup e download** per avviare il backup.

|                                          | oard                                            | System                                     |
|------------------------------------------|-------------------------------------------------|--------------------------------------------|
| Backup                                   |                                                 |                                            |
| Backup system data. During the backup p  | process, system services will stop, and no othe | er user will be able to access the system. |
|                                          |                                                 |                                            |
| Enter a password to protect your backup: |                                                 |                                            |
| New Password                             | ······· <b>·</b>                                |                                            |
| Retype New Password                      | ······ <b>v</b>                                 |                                            |
| 2                                        | Backup & Download View Status                   | Reset                                      |

### Passaggio 3

Viene visualizzata una finestra di stato del backup che mostra lo stato del backup.

| Backup Status |      |              | $\times$ |
|---------------|------|--------------|----------|
| Backup Data   | 1008 |              |          |
| Compress File | 100% |              |          |
|               |      |              |          |
|               |      |              |          |
|               |      | Show Summary | Close    |

### Passaggio 4

Al termine del backup, viene visualizzata una finestra che consente di scegliere dove salvare il file di backup. Se lo si desidera, è possibile modificare il nome del file, ma assicurarsi di salvarlo come file *.bin*.

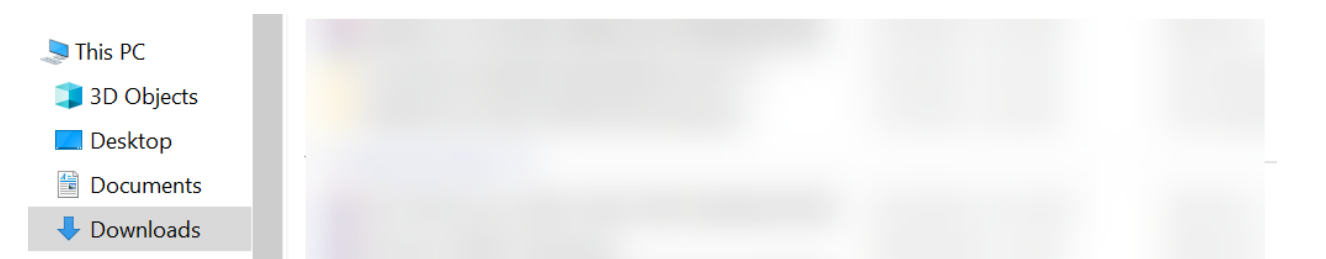

## Ripristinare un dashboard esistente

In questa sezione vengono illustrati i passaggi da seguire per ripristinare il backup in un dashboard esistente.

#### Passaggio 1

Selezionare Sistema > Ripristina.

| {ộ}̂} System <b>1</b> | $\langle$ |
|-----------------------|-----------|
| License               |           |
| Certificate           |           |
| Email Settings        |           |
| API Usage             |           |
| Backup                |           |
| Restore 2             |           |

#### Passaggio 2

Immettere la password utilizzata per crittografare il set di backup, quindi fare clic su **Upload & Restore** per avviare il processo di ripristino.

| =      | Cisco Business Dashboard                                                                   | System                                               |
|--------|--------------------------------------------------------------------------------------------|------------------------------------------------------|
| Resto  | ore                                                                                        |                                                      |
| Restor | re the system from a backup file. During the restore process, system services will stop, a | ind no other user will be able to access the system. |
| Enter  | the password to unlock your backup:                                                        |                                                      |
| New F  | Password 1                                                                                 |                                                      |
|        | 2 Upload & Restore View Status Rese                                                        | t                                                    |

#### Passaggio 3

Viene visualizzata una finestra popup. Qui è possibile trascinare il file di backup o fare clic nella casella per individuare il file di backup. Una volta selezionato il file, fare clic sul pulsante **Ripristina**.

| ag and drop f | ile here, or cl | ick to select fro | om the filesystem | n |
|---------------|-----------------|-------------------|-------------------|---|
|               | 1               |                   |                   |   |
|               | -               |                   |                   |   |
|               | 22.17.20.067    | 1                 |                   |   |

#### Passaggio 4

Viene visualizzata una finestra di stato del ripristino che mostra lo stato del ripristino. Quando lo stato del ripristino raggiunge il 100%, fare clic sul pulsante **Chiudi**.

| lestore Status  |              |      |
|-----------------|--------------|------|
| Decompress File |              |      |
| 100%            |              |      |
| Restore Data    |              |      |
| 100%            |              |      |
|                 |              |      |
|                 |              |      |
|                 |              |      |
|                 |              |      |
|                 |              |      |
|                 | Show Summary | lose |
|                 |              |      |

## Verifica

Se si desidera visualizzare la versione Ubuntu di un dashboard o di un probe distribuito, è possibile ottenere queste informazioni tramite un comando CLI (Command Line Interface). Accedere alla CLI da una console o da una connessione Secure Shell (SSH) e usare il comando *lsb\_release -a*.

| cisco@ip-172-31- | 27-28:~\$ lsb_release -a |
|------------------|--------------------------|
| No LSB modules a | re available.            |
| Distributor ID:  | Ubuntu                   |
| Description:     | Ubuntu 20.04.2 LTS       |
| Release:         | 20.04                    |
| Codename:        | focal                    |
| cisco@ip-172-31- | 27-28:~\$                |

Nell'esempio, viene mostrato come la console esegua Ubuntu 20.04.

| cisco@ip-172-31- | 27-28:~\$ lsb_release -a |
|------------------|--------------------------|
| No LSB modules a | re available.            |
| Distributor ID:  | Ubuntu                   |
| Description:     | Ubuntu 20.04.2 LTS       |
| Release:         | 20.04                    |
| Codename:        | focal                    |
| cisco@ip-172-31- | 27-28:~\$                |

# Conclusioni

Eccolo lì, dovresti essere pronto ad andare!